# FY22 PCHP Progress Report User Guide

#### **Table of Contents**

1.FY22 PCHP Progress Report Overview 2.Accessing the FY22 PCHP Progress Report 3.Completing the FY22 PCHP Progress Report 3.1 Completing the Contact Information Form 3.2 Completing the FY22 PCHP Form 4.Submitting the FY22 PCHP Progress Report

#### 1.FY22 PCHP Progress Report Overview

The purpose of Ending the HIV Epidemic – Primary Care HIV Prevention (PCHP) funding is to expand HIV prevention services that decrease the risk of HIV transmission in underserved communities in support of Ending the HIV Epidemic in the U.S. The FY 2022 funding will make available HIV prevention investments to Health Center Program operational (H80) grant award recipients located in the Ending the HIV Epidemic in the U.S. geographic locations that did not receive an FY 2020 or FY 2021 PCHP award.

#### 2. Accessing the FY22 PCHP Progress Report

| 1       | ſ | Pen                       | nding Tas    | ks - List          |          |                              |         |                 |   |                       |              |                       |                 |                      |
|---------|---|---------------------------|--------------|--------------------|----------|------------------------------|---------|-----------------|---|-----------------------|--------------|-----------------------|-----------------|----------------------|
| Ľ       |   | Not Co                    | mpleted      | Recently Completed | Archived |                              |         |                 |   |                       |              |                       |                 |                      |
| o<br>ai |   |                           |              |                    |          |                              |         |                 |   |                       |              | Detailed View         | 🚘 Search   拱 Sa | wed Searches 👻       |
| n       |   | Filters Applied (X Clear) |              |                    |          |                              |         |                 |   |                       |              |                       |                 |                      |
| t       |   | H                         | < 1 ► H      | Page size: 15      | ▼ Go     |                              |         |                 |   |                       |              |                       |                 | 1 items in 1 page(s) |
| 0       |   |                           | Deadline (Du | ue) Task Category  |          | Tracking #                   |         | Task            |   | Entity                | Organization | ı                     |                 | Options              |
| E       |   |                           |              | Y All Y            |          | нан                          | Y       |                 | Y | Y                     | All          | • 7                   |                 |                      |
| H<br>B  |   | •                         |              | Grant Submissie    | ons      | H8HCS00146FY<br>SAPR1-JAN-23 | 22PCHP- | Progress Report |   | H8HCS00146<br>(Grant) | INTELLECTU   | JAL MACHINE HEALTH CI | ENTER           | 🕑 Edit 🔻             |
| s.      |   | K                         | < 1 → H      | Page size: 15      | ▼ Go     |                              |         |                 |   |                       |              |                       |                 | 1 items in 1 page(s) |

2. FromtheEHBshomepage, clickthe**Tasks**tabtoviewthe**PendingTasks - Lis**tpage 3. TheFY22PCHP

ProgressRepottaskwillshow, ProgressRepotinthetaskcoutinandwillshowyourH&Hgrantnutberint

3.Completing the FY22 PCHP Progress Report

|   | 🕏 Progress Report – Status Overview |               |                 |
|---|-------------------------------------|---------------|-----------------|
|   | H8HCS00146 (Reporting Period:       | )             | Due In: 54 Days |
|   | ▶ Resources 🗹                       |               |                 |
|   | Submission Panort Status            |               |                 |
|   | Section                             | Status        | Option          |
| 1 | Progress Data                       |               |                 |
|   | Contact Information                 | 💸 In Progress | 🕑 Update 🛛 🔫    |
|   | FY22PCHP Form                       | 💸 In Progress | 🚱 Update 🔻      |
|   |                                     |               |                 |
|   |                                     |               |                 |
|   |                                     |               |                 |
|   |                                     |               |                 |
|   |                                     |               |                 |
|   |                                     |               |                 |
|   |                                     |               |                 |
|   |                                     |               |                 |
|   |                                     |               |                 |
|   |                                     |               |                 |
|   |                                     |               |                 |
|   |                                     |               |                 |
|   |                                     |               |                 |
|   |                                     |               |                 |
|   |                                     |               |                 |
|   |                                     |               |                 |
|   |                                     |               |                 |
|   |                                     |               |                 |
|   |                                     |               |                 |
|   |                                     |               |                 |
|   |                                     |               |                 |
|   |                                     |               |                 |
|   |                                     |               |                 |
|   |                                     |               |                 |
| ו |                                     |               |                 |
|   |                                     |               |                 |
|   |                                     |               |                 |
|   |                                     |               |                 |
|   |                                     |               |                 |
|   |                                     |               |                 |
|   |                                     |               |                 |
| ή |                                     |               |                 |
|   |                                     |               |                 |
|   |                                     |               |                 |
|   |                                     |               |                 |
|   |                                     |               |                 |
|   |                                     |               |                 |
|   |                                     |               |                 |
|   |                                     |               |                 |
|   |                                     |               |                 |
|   |                                     |               |                 |
|   |                                     |               |                 |
|   |                                     |               |                 |
|   |                                     |               |                 |
|   |                                     |               |                 |
|   |                                     |               |                 |

| 2 Co     | ontact Info                | rmation            |  |         |                     |     |                     |                |                            |  |  |
|----------|----------------------------|--------------------|--|---------|---------------------|-----|---------------------|----------------|----------------------------|--|--|
|          | MIC DOT AN                 | (Reporting Parine) |  | 1001    |                     |     |                     | Date in 1 Days | Baction Battan in Program  |  |  |
| •        | > Resources If             |                    |  |         |                     |     |                     |                |                            |  |  |
| ac       |                            |                    |  |         |                     |     |                     |                |                            |  |  |
| Fields   | Fields with * are required |                    |  |         |                     |     |                     |                |                            |  |  |
| n 1. Tr  | tle                        | * Name             |  | * Phone |                     | Fax |                     | * Email        |                            |  |  |
| Poin     | it of Contact              |                    |  |         | (e.g. 999-999-9999) |     | (e.g. 999-999-9999) |                | (e.g. username@domain.com) |  |  |
| 9 Go 1   | to Previous Pag            | зе                 |  |         |                     |     |                     |                | Save Save and Continue     |  |  |
|          |                            |                    |  |         |                     |     |                     |                |                            |  |  |
| ~        |                            |                    |  |         |                     |     |                     |                |                            |  |  |
|          |                            |                    |  |         |                     |     |                     |                |                            |  |  |
|          |                            |                    |  |         |                     |     |                     |                |                            |  |  |
|          |                            |                    |  |         |                     |     |                     |                |                            |  |  |
| ,        |                            |                    |  |         |                     |     |                     |                |                            |  |  |
| e        |                            |                    |  |         |                     |     |                     |                |                            |  |  |
|          |                            |                    |  |         |                     |     |                     |                |                            |  |  |
|          |                            |                    |  |         |                     |     |                     |                |                            |  |  |
| _        |                            |                    |  |         |                     |     |                     |                |                            |  |  |
|          |                            |                    |  |         |                     |     |                     |                |                            |  |  |
|          |                            |                    |  |         |                     |     |                     |                |                            |  |  |
|          |                            |                    |  |         |                     |     |                     |                |                            |  |  |
|          |                            |                    |  |         |                     |     |                     |                |                            |  |  |
|          |                            |                    |  |         |                     |     |                     |                |                            |  |  |
|          |                            |                    |  |         |                     |     |                     |                |                            |  |  |
|          |                            |                    |  |         |                     |     |                     |                |                            |  |  |
|          |                            |                    |  |         |                     |     |                     |                |                            |  |  |
|          |                            |                    |  |         |                     |     |                     |                |                            |  |  |
| 9        |                            |                    |  |         |                     |     |                     |                |                            |  |  |
| e        |                            |                    |  |         |                     |     |                     |                |                            |  |  |
| e        |                            |                    |  |         |                     |     |                     |                |                            |  |  |
| e<br>Y   |                            |                    |  |         |                     |     |                     |                |                            |  |  |
| <b>;</b> |                            |                    |  |         |                     |     |                     |                |                            |  |  |

### 3.2 Completing the FY22 PCHP Form

| - 1.       | Project Status                                  |
|------------|-------------------------------------------------|
| $\bigcirc$ | Not Started                                     |
| 0          | Less than or equal to 50% Implemented           |
| 0          | Greater than 50% and Less than 100% Implemented |
|            | Fully Implemented                               |
|            |                                                 |
|            |                                                 |
|            |                                                 |
|            |                                                 |
|            |                                                 |
|            |                                                 |
|            |                                                 |
|            |                                                 |
|            |                                                 |
|            |                                                 |
|            |                                                 |
|            |                                                 |
|            |                                                 |
|            |                                                 |
|            |                                                 |
|            |                                                 |
|            |                                                 |
|            |                                                 |
|            |                                                 |
|            |                                                 |
|            |                                                 |
|            |                                                 |
|            |                                                 |
|            |                                                 |
|            |                                                 |
|            |                                                 |

• P ro vi d e a n a p pr o xi m at e st t u s fo r y o ur e t H P pr o j e c t.

| • T<br>h     |  |
|--------------|--|
| e<br>"<br>F  |  |
| ul<br>ly     |  |
| l<br>m       |  |
| e<br>m       |  |
| e<br>nt      |  |
| e<br>d"      |  |
| o<br>pt      |  |
| n<br>w       |  |
| ill<br>b     |  |
| e<br>di      |  |
| s<br>a<br>bl |  |
| e<br>d       |  |
| u<br>nt      |  |
| ll<br>y      |  |
| ur<br>6t     |  |
| h<br>a       |  |
| n<br>d<br>fi |  |
| n<br>al      |  |
| F<br>Y       |  |
| 2<br>2<br>P  |  |
| с<br>Н       |  |
| P<br>pr      |  |
| o<br>gr      |  |
| e<br>s<br>s  |  |
| re<br>p      |  |
| or<br>t.     |  |
|              |  |
|              |  |
|              |  |
|              |  |
|              |  |
|              |  |
|              |  |

| 2. Please provide a status update and describe successes/promising practices and les<br>2a. DrED Drascribion and DrED Usa Status - Chack one:                                                                                                    | stors learned on the activities supported with this funding in the following areas. Identify what activities have been fully implemented, partially implemented, and/or not yet started with this funding:                                                                                                    |
|----------------------------------------------------------------------------------------------------|----------------------------------------------------------------------------------------------------|
| Fully implemented                                                                                                    |                                                                                                    |
| <ul> <li>Partially implemented</li> </ul>                                                                                                    |                                                                                                    |
| Not Yet Started Provide status undate of articuling to date:                                                                                                    |                                                                                                    |
| Maximum 2000 characters (with spaces)                                                                                                    |                                                                                                    |
|                                                                                                    |                                                                                                    |
|                                                                                                    |                                                                                                    |
|                                                                                                    |                                                                                                    |
| A and a second second s | s resultion from the noniect to date. Also, use this space to describe hest or promision noncrines, as anoticable, and include any supportion data. If available:                                                                                                    |
| wimum 5000 characters (with spaces)                                                                                                    |                                                                                                    |
|                                                                                                    |                                                                                                    |
| ssons Learned. Describe any knowledge gained from the process of conducting or im<br>(mum 5000 characters (with spaces)                                                                                                    | pamening me project to date. Inis includes the postave and negative experiences:                                                                                                    |
|                                                                                                    |                                                                                                    |
| Outreach Status - Check one:                                                                                                    |                                                                                                    |
| Fully implemented                                                                                                    |                                                                                                    |
| Partially implemented                                                                                                    |                                                                                                    |
| Not Yet Started                                                                                                    |                                                                                                    |
| ovide status update of activities to date:                                                                                                    |                                                                                                    |
| aunum 2000 characters (inim spaces)                                                                                                    |                                                                                                    |
|                                                                                                    |                                                                                                    |
|                                                                                                    |                                                                                                    |
| And the second second se                                                                                                    | a contra for the excitation data. Also use this event is describe tool a constitution on anticator or anticator or anticator |
| inum 5000 characters (with spaces)                                                                                                    | з назищи иси на ридек и овае, каок, изе виз зраке и сезклю чезк с руспизициракси, ез аррикахи, аки иклое ану заррикали, на такахие.                                                                                                    |
|                                                                                                    |                                                                                                    |
| sons Learned. Describe any knowledge gained from the process of conducting or im                                                                                                    | plementing the project to date. This includes the positive and negative experiences:                                                                                                    |
| num 5000 characters (with spaces)                                                                                                    |                                                                                                    |
|                                                                                                    |                                                                                                    |
| . Testing Status - Check one:<br>Eule implemented                                                                                                    |                                                                                                    |
| Partially Implemented                                                                                                    |                                                                                                    |
| Not Yet Started                                                                                                    |                                                                                                    |
| rovide status update of activities to date:                                                                                                    |                                                                                                    |
| Jaximum 2000 characters (with spaces)                                                                                                    |                                                                                                    |
|                                                                                                    |                                                                                                    |
|                                                                                                    |                                                                                                    |
|                                                                                                    |                                                                                                    |
| Successes/Promising Practices. Discuss what has worked well or any positive outcome                                                                                                    | x resulting from the project to date. Also, use this space to describe best or promising practices, as applicable, and include any supporting data, if available:                                                                                                    |
| recomum 3x400 characters (with spaces)                                                                                                    |                                                                                                    |
| ص<br>Lessons Learned. Describe any knowledge gained from the process of conducting or im                                                                                                    | plementing the project to date. This includes the positive and negative experiences:                                                                                                    |
| Assimum 5000 characters (with spaces)                                                                                                    |                                                                                                    |
|                                                                                                    |                                                                                                    |
| td. Workforce Development Status - Check one:                                                                                                    |                                                                                                    |
| Partially implemented                                                                                                    |                                                                                                    |
| <br>> Not Yet Started                                                                                                    |                                                                                                    |
| Provide status update of activities to date:                                                                                                    |                                                                                                    |
| faximum 2000 characters (with spaces)                                                                                                    |                                                                                                    |
|                                                                                                    |                                                                                                    |
|                                                                                                    |                                                                                                    |
|                                                                                                    |                                                                                                    |
| uccesses/Promising Practices. Discuss what has worked well or any positive outcome                                                                                                    | s resulting from the project to date. Also, use this space to describe best or promising practices, as applicable, and include any supporting data, if available:                                                                                                    |
| aximum 5000 characters (with spaces)                                                                                                    |                                                                                                    |
| essons Learned. Describe any knowledge gained from the process of conducting or im                                                                                                    | plementing the project to date. This includes the positive and negative experiences:                                                                                                    |
| Maximum 5000 characters (with spaces)                                                                                                    |                                                                                                    |
|                                                                                                    |                                                                                                    |
|                                                                                                    |                                                                                                    |
|                                                                                                    |                                                                                                    |
|                                                                                                    |                                                                                                    |
|                                                                                                    |                                                                                                    |
|                                                                                                    |                                                                                                    |
|                                                                                                    |                                                                                                    |
|                                                                                                    |                                                                                                    |

mpemented, "Patialy Impemented, or "Noty to stated for PCHP - supported activities under each of focus area (.i.e., PreP

Prescribing and Use, Outreach, Testing and Workforce Development). Provide an arative status update for each activity. •

| • N    |  |
|--------|--|
| ar     |  |
| ra     |  |
| ti     |  |
| v      |  |
| el     |  |
| v      |  |
| ď      |  |
| ۵<br>۵ |  |
| ŝ      |  |
| or     |  |
| ih     |  |
| a      |  |
| e      |  |
| a      |  |
| n      |  |
| У      |  |
| S      |  |
| u      |  |
| С      |  |
| С      |  |
| е      |  |
| S      |  |
| S      |  |
| е      |  |
| S      |  |
| а      |  |
| n      |  |
| d      |  |
| /o     |  |
| r      |  |
| pr     |  |
| o<br>o |  |
| m      |  |
| is     |  |
| in     |  |
| a      |  |
| pr     |  |
| 2      |  |
| ct     |  |
| ic     |  |
|        |  |
| 6      |  |
| 3      |  |
| a      |  |
| 5      |  |
| w      |  |
| ei     |  |
| 1      |  |
| а      |  |
| S      |  |
| a      |  |
| n      |  |
| У      |  |
| le     |  |
| S      |  |
| S      |  |
| 0      |  |
| n      |  |
| S      |  |
| le     |  |
| ar     |  |
| n      |  |
| e      |  |
| d      |  |
| fr     |  |
| 0      |  |
| m      |  |
| th     |  |
| е      |  |
| pr     |  |
| oj     |  |
| е      |  |
| ct.    |  |
|        |  |
|        |  |
|        |  |
|        |  |
|        |  |
|        |  |

| <u>l</u> | A 1 statistic instance of a statistic development of the statistic statistic instance of DRID and a statistic instance of DRID.                                                                                                    |
|----------|----------------------------------------------------------------------------------------------------|
|          | A rest in the second second seco |
|          |                                                                                                    |
|          | If No, creace as in the approvement of lunds across approved celepoints less than 29% of total award                                                                                                    |
|          | 3.2 Budget: Realization of funds across approved categories of 25% or more of total award.                                                                                                    |
|          | 31 Support Net Requirement Added. Equipment added. Equipment purchased with a ward advites; have a useful life of more than one year and a per-unit cost that equator exceeds \$5,000, and is manifamed, tracked, and disposed of in accordance with 45 CFR Part 75.                                                                                                    |
|          | 34 Activities: Changes made to approved project work plan activities (inheriter or not budget impacted).                                                                                                    |
|          |                                                                                                    |
|          |                                                                                                    |
|          |                                                                                                    |
|          |                                                                                                    |
|          |                                                                                                    |
|          |                                                                                                    |
|          |                                                                                                    |
| L        |                                                                                                    |
| L        |                                                                                                    |
| L        |                                                                                                    |
| L        |                                                                                                    |
|          |                                                                                                    |
|          |                                                                                                    |
|          |                                                                                                    |
|          |                                                                                                    |
|          |                                                                                                    |
|          |                                                                                                    |
|          |                                                                                                    |
|          |                                                                                                    |
|          |                                                                                                    |
|          |                                                                                                    |
| I        |                                                                                                    |
| L        |                                                                                                    |
|          |                                                                                                    |
| l        |                                                                                                    |
|          |                                                                                                    |
|          |                                                                                                    |
| I        |                                                                                                    |
| l        |                                                                                                    |
| l        |                                                                                                    |
|          |                                                                                                    |
| L        |                                                                                                    |
|          |                                                                                                    |
|          |                                                                                                    |
|          |                                                                                                    |
|          |                                                                                                    |
| l        |                                                                                                    |
| L        |                                                                                                    |
|          |                                                                                                    |
|          |                                                                                                    |
| L        |                                                                                                    |
|          |                                                                                                    |
| 1        |                                                                                                    |
|          |                                                                                                    |
|          |                                                                                                    |
|          |                                                                                                    |
|          |                                                                                                    |
|          |                                                                                                    |
|          |                                                                                                    |
|          |                                                                                                    |
|          |                                                                                                    |
|          |                                                                                                    |
|          |                                                                                                    |
|          |                                                                                                    |
| L        |                                                                                                    |
|          |                                                                                                    |
|          |                                                                                                    |
|          |                                                                                                    |
|          |                                                                                                    |
|          |                                                                                                    |
| l        |                                                                                                    |
|          |                                                                                                    |
|          |                                                                                                    |
|          |                                                                                                    |
| l        |                                                                                                    |
|          |                                                                                                    |
|          |                                                                                                    |
| l        |                                                                                                    |
|          |                                                                                                    |
|          |                                                                                                    |
|          |                                                                                                    |
|          |                                                                                                    |
|          |                                                                                                    |
|          |                                                                                                    |
|          |                                                                                                    |
|          |                                                                                                    |
|          |                                                                                                    |
|          |                                                                                                    |
|          |                                                                                                    |
|          |                                                                                                    |
|          |                                                                                                    |
|          |                                                                                                    |
|          |                                                                                                    |
|          |                                                                                                    |

| * 4   | Are there or do you anticipate any issues or barriers in the use of the funding and/or implementing the planned activities consistent with your approved PCHP work plan submission? |
|-------|----------------------------------------------------------------------------------------------------|
| ۲     | Yes                                                                                                    |
| 0     | No                                                                                                    |
| 4.1 8 | Yes, please identify the type of barrier/s encountered. Select all that apply:                                                                                                    |
|       | 4.1.1 Recruiting and/or retaining staffing                                                                                                    |
|       | 4.1.2 Statling shortages due to issues other than recruiting or retention, such as unscheduled absences                                                                             |
|       | 4.1.3 Key management staff turnover                                                                                                    |
|       | 4.1.4 EHR/data Issues                                                                                                    |
|       | 4.1.5 Supplies/equipment, orders delayed or unfilled/vendor delays                                                                                                    |
|       | 4.1.6 Supplies, overstock/unable to use before expiration/storage issues                                                                                                    |
|       | 4.1.7 State or Local Government mandates                                                                                                    |
|       | 4.1.8 HRSA submission approval delays/issues                                                                                                    |
|       | 4.1.9 Other: (Clinical, facal, operational issues, etc.)                                                                                                    |
| 4.2 V | What steps have been taken to mitigate issues or barriers?                                                                                                    |
| Maxi  | mum 5000 characters (with spaces)                                                                                                    |

<u>Questi</u> on 4: Are there or do you anticip ate any issues or barrier s in the use of the fundin g and /or imple mentin g the planne d activiti es consist ent with your approv ed PCHP work plan submi ssion? • If y e s, pl e a s e id e nt if y th e ty p of b ar ri er s e n c o u nt er d. S el e ct al I th at

a ppl y a ndde s cibeste p s tak e nto mitigate is s u e s ob ari e s.

| ttach    |                                                                                                    | Attack File |
|----------|----------------------------------------------------------------------------------------------------|-------------|
| ents:    | 5. Attachment(s) (attach other documents as needed or as instructed by the awarding rederal Agency): (maximum b) No documents attached | Attach File |
| , It     |                                                                                                    |             |
| a        |                                                                                                    |             |
| р        |                                                                                                    |             |
| pl       |                                                                                                    |             |
| ic       |                                                                                                    |             |
| a        |                                                                                                    |             |
|          |                                                                                                    |             |
| e,<br>at |                                                                                                    |             |
| ta       |                                                                                                    |             |
| С        |                                                                                                    |             |
| h        |                                                                                                    |             |
| re       |                                                                                                    |             |
| vi       |                                                                                                    |             |
| S        |                                                                                                    |             |
| d        |                                                                                                    |             |
| b        |                                                                                                    |             |
| ŭ        |                                                                                                    |             |
| d        |                                                                                                    |             |
| g        |                                                                                                    |             |
| et       |                                                                                                    |             |
| ,<br>h   |                                                                                                    |             |
| 0        |                                                                                                    |             |
| d        |                                                                                                    |             |
| g        |                                                                                                    |             |
| et       |                                                                                                    |             |
| n        |                                                                                                    |             |
| ar       |                                                                                                    |             |
| ti       |                                                                                                    |             |
| v        |                                                                                                    |             |
| е        |                                                                                                    |             |
| а        |                                                                                                    |             |
| n        |                                                                                                    |             |
| d        |                                                                                                    |             |
| /0<br>r  |                                                                                                    |             |
| pr       |                                                                                                    |             |
| oj       |                                                                                                    |             |
| e        |                                                                                                    |             |
| ct       |                                                                                                    |             |
| pl       |                                                                                                    |             |
| a        |                                                                                                    |             |
| n.       |                                                                                                    |             |
|          |                                                                                                    |             |
| lick t   | ne Save and Continue button to proceed to the Review page.                                                                             |             |

## 4.Submitting the FY22 PCHP Progress Report

| 1          | 3 Review                                                                                                    |        |                        |
|------------|----------------------------------------------------------------------------------------------------|--------|------------------------|
| 0          | H8HC 500146 (Reporting Period: )                                                                                                    |        | Due In: 54 Days        |
| 0          | ▼ Resources @                                                                                                    |        |                        |
| n          | View                                                                                                    |        |                        |
| th         | Last NoA   FY22 PCHP Progress Report User Guide                                                                                                    |        |                        |
|            |                                                                                                    |        |                        |
| e          | A Print All Forms                                                                                                    |        | Table of Contents   Go |
| R          | N 4 1 N Page size: 15 Y Go                                                                                                    |        | 3 items in 1 page(s)   |
| e          | Section                                                                                                    | Туре   | Options                |
|            | • 7                                                                                                    | * Y    |                        |
| VI         | ▲ View: Progress Report                                                                                                    |        |                        |
| е          | Contact information                                                                                                    | HTML   | View -                 |
| w          | FY22PCHP Form EY22PCHP Form EY2PCHP Form EY22PCHP Form EY22PCHP Form EY2 | HTML   | View -                 |
|            | H 6 1 b N Dana size 15 w Co                                                                                                    | boomen | 3 items in 1 page(s)   |
| р          |                                                                                                    |        |                        |
| а          | Go to Previous Page                                                                                                    |        | Continue               |
| a          |                                                                                                    |        |                        |
| 9          |                                                                                                    |        |                        |
| e,         |                                                                                                    |        |                        |
| r          |                                                                                                    |        |                        |
| е          |                                                                                                    |        |                        |
| vi         |                                                                                                    |        |                        |
| VI         |                                                                                                    |        |                        |
| e          |                                                                                                    |        |                        |
| w          |                                                                                                    |        |                        |
| V          |                                                                                                    |        |                        |
| У          |                                                                                                    |        |                        |
| 0          |                                                                                                    |        |                        |
| u          |                                                                                                    |        |                        |
| , <b>~</b> |                                                                                                    |        |                        |
|            |                                                                                                    |        |                        |

r progress report form stoen sure that all information entered is a ccurate. A ccessea ch form by clicking on the **Y**ie link

in the Opion's coumnClickon the **Contin W**but on toproceed to the **Submit Repor**t page

| 2.       | Submit Report                     |            |                 |
|----------|-----------------------------------|------------|-----------------|
| 0        | H8HC \$00146 (Reporting Period: ) |            | Due In: 54 Davs |
| 2        | ▶ Resources ピ                     |            |                 |
| n        |                                   |            |                 |
| th       | Submission Report Status          | Flatua     | Outline         |
| e        | Progress Data                     | atama      | obeen           |
| s        | Contact Information               | Complete   | 🚱 Update 🔻      |
| ŭ        | FY22PCHP Form                     | 🖌 Complete | ⊘ Update 👻      |
| u        | Go to Previous Page               |            | Submit          |
| b        |                                   |            |                 |
| m        |                                   |            |                 |
| 14       |                                   |            |                 |
| π        |                                   |            |                 |
| R        |                                   |            |                 |
| e        |                                   |            |                 |
|          |                                   |            |                 |
| Р        |                                   |            |                 |
| 0        |                                   |            |                 |
| rt       |                                   |            |                 |
| n        |                                   |            |                 |
| P        |                                   |            |                 |
| a        |                                   |            |                 |
| g        |                                   |            |                 |
| ĕ        |                                   |            |                 |
| о,<br>о  |                                   |            |                 |
| CI       |                                   |            |                 |
| ic       |                                   |            |                 |
| k        |                                   |            |                 |
| 0        |                                   |            |                 |
| ž        |                                   |            |                 |
| n        |                                   |            |                 |
| th       |                                   |            |                 |
| e        |                                   |            |                 |
| e        |                                   |            |                 |
| 2        |                                   |            |                 |
| <u>u</u> |                                   |            |                 |
| b        |                                   |            |                 |
| m        |                                   |            |                 |
| <u>m</u> |                                   |            |                 |
| IT       |                                   |            |                 |
| b        |                                   |            |                 |
| ut       |                                   |            |                 |
| to       |                                   |            |                 |
| 10       |                                   |            |                 |
| n        |                                   |            |                 |
| to       |                                   |            |                 |
| s        |                                   |            |                 |
| . I      |                                   |            |                 |
| u        |                                   |            |                 |
| b        |                                   |            |                 |
| m        |                                   |            |                 |
| it       |                                   |            |                 |
|          |                                   |            |                 |
| У        |                                   |            |                 |
| 0        |                                   |            |                 |
| u        |                                   |            |                 |
| r I      |                                   |            |                 |
| <u>'</u> |                                   |            |                 |
| р        |                                   |            |                 |
| r        |                                   |            |                 |
| 0        |                                   |            |                 |
| a        |                                   |            |                 |
| 9        |                                   |            |                 |
| r        |                                   |            |                 |
| e        |                                   |            |                 |
| s        |                                   |            |                 |
| č        |                                   |            |                 |
| S        |                                   |            |                 |
| r        |                                   |            |                 |
| e        |                                   |            |                 |
| n        |                                   |            |                 |
| h        |                                   |            |                 |
| 0        |                                   |            |                 |
| rt       |                                   |            |                 |
| to       |                                   |            |                 |
|          |                                   |            |                 |
| н        |                                   |            |                 |
| R        |                                   |            |                 |
| s        |                                   |            |                 |
| 3        |                                   |            |                 |
| A.       |                                   |            |                 |

### 5.Responding to Change Requests for the FY22 PCHP Progress Report

1. After submitting the FY22 PCHP Progress Report, HRSA may determine that additional information or corrections are needed to what was originally submitted.

• In this case, an EHB email notification with more details regarding the requested changes will be sent to you.

2. If a change request is sent, your progress report will be accessible to you immediately in your pending tasks queue. Follow the steps found in section 1. Accessing the FY22 PCHP Progress Report to revisit and update the information in your progress report consistent with the **email** notification.